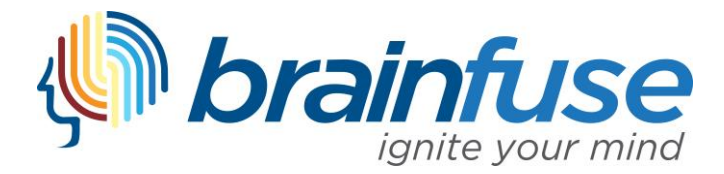

## Accessing Brainfuse on a Mobile Device through the App

To access Brainfuse through the Mobile Application, download the Brainfuse App in the Google Play Store (Android) or the App Store (iOS):

- 1. App Store (iOS):
  - a. <u>https://itunes.apple.com/us/app/brainfuse/id575242780?mt=8</u>
- 2. Google Play Store (Android):
  - a. <u>https://play.google.com/store/apps/details?id=com.brainfuse.android&hl=en\_US</u>

## Logging in to your Brainfuse Account on the Brainfuse App

Once you've downloaded the Brainfuse App, open the Brainfuse application.

- 1. **Option 1:** If you login to Brainfuse with a Brainfuse username and password, simply enter your credentials into the app and "*Login*"
  - a. If you do not know your username/password, please see Option 2

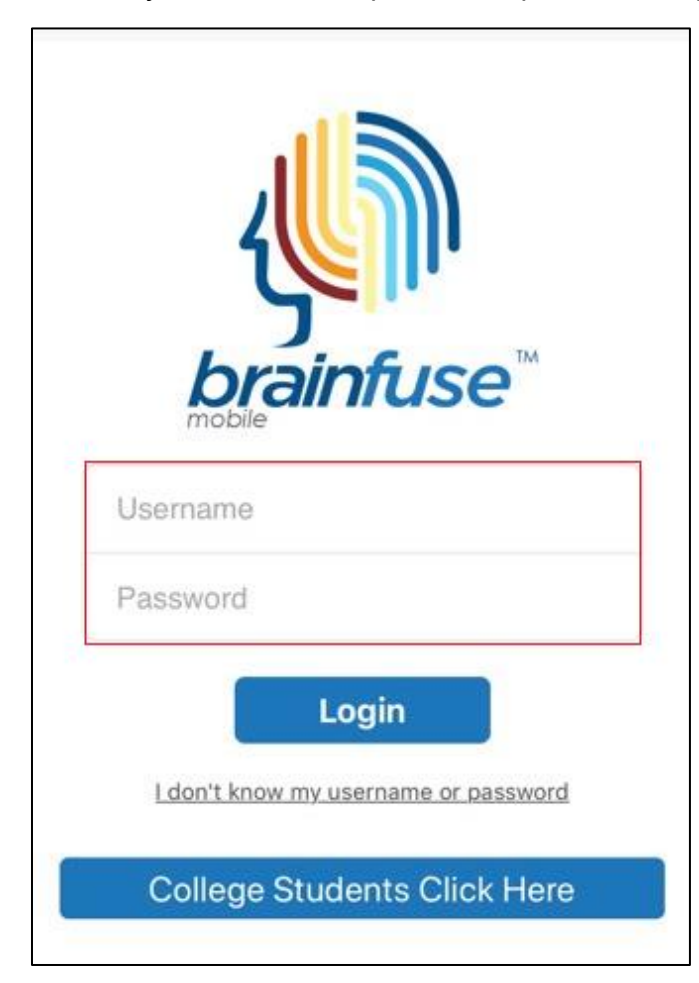

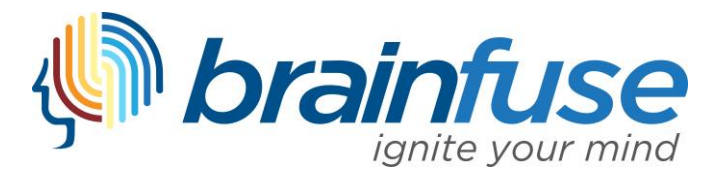

 Option 2: If you access Brainfuse through your student portal or learning management system (Blackboard, D2L, Canvas, Moodle, etc.), you likely don't know your Brainfuse username and password. To log in to your Brainfuse account in the Brainfuse App, select "College Students Click Here"

|                                      | < Back brainfuse                                                                                                    |
|--------------------------------------|----------------------------------------------------------------------------------------------------|
| <b>U</b><br>brainfuse™               | Welcome<br>To use the Brainfuse HelpNow Mobile App, your college<br>must be a current subscriber. Follow the steps below to<br>access your app username and password:                                                                                                    |
| Username                             | <ol> <li>From your desktop, log into Brainfuse HelpNow<br/>through your school's portal (Blackboard, D2L,<br/>Canvas, Moodle, etc.).</li> </ol>                                                                                                    |
| Password                             | <ol> <li>Click the "Get the Brainfuse HelpNow App" button.</li> <li>Scan the QR Code using your phone by clicking the<br/>button below. OR manually enter the code in the text<br/>box below, and click "Verify".</li> <li>You will then be automatically logged into the Brainfuse<br/>HelpNow app. Your login information is stored.</li> </ol> |
| I don't know my username or password | B Scan QR Code                                                                                                    |
| College Students Click Here          | or Verify                                                                                                    |

a. On a separate device, log in to Brainfuse through your student portal and select "*Get the Brainfuse HelpNow App*" found at the top of the Brainfuse homepage

| Tutors are available now<br><u>Get the Brainfuse HelpNow App</u> |                                                         |  |  |  |  |  |  |  |
|------------------------------------------------------------------|---------------------------------------------------------|--|--|--|--|--|--|--|
|                                                                  |                                                         |  |  |  |  |  |  |  |
| Select Topic 🔻                                                   | Click here to send your paper to our writing experts.   |  |  |  |  |  |  |  |
| Select Subject 🔻                                                 | You will receive a reply in your inbox within 24-hours. |  |  |  |  |  |  |  |
| Por favor marque aquí si prefiere tutoría en español             |                                                         |  |  |  |  |  |  |  |
| Schedule Connect © 300                                           | Submit Paper                                            |  |  |  |  |  |  |  |
| Don't want a live session? Send a guestion                       |                                                         |  |  |  |  |  |  |  |

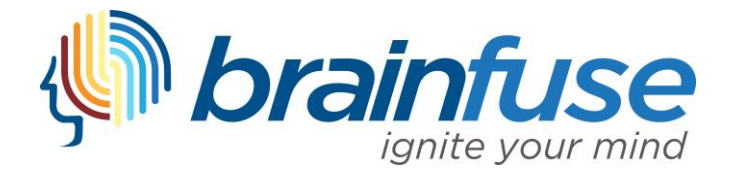

b. Once you select "*Get the Brainfuse HelpNow App*," you will be redirected to a unique QR Code and Verification ID

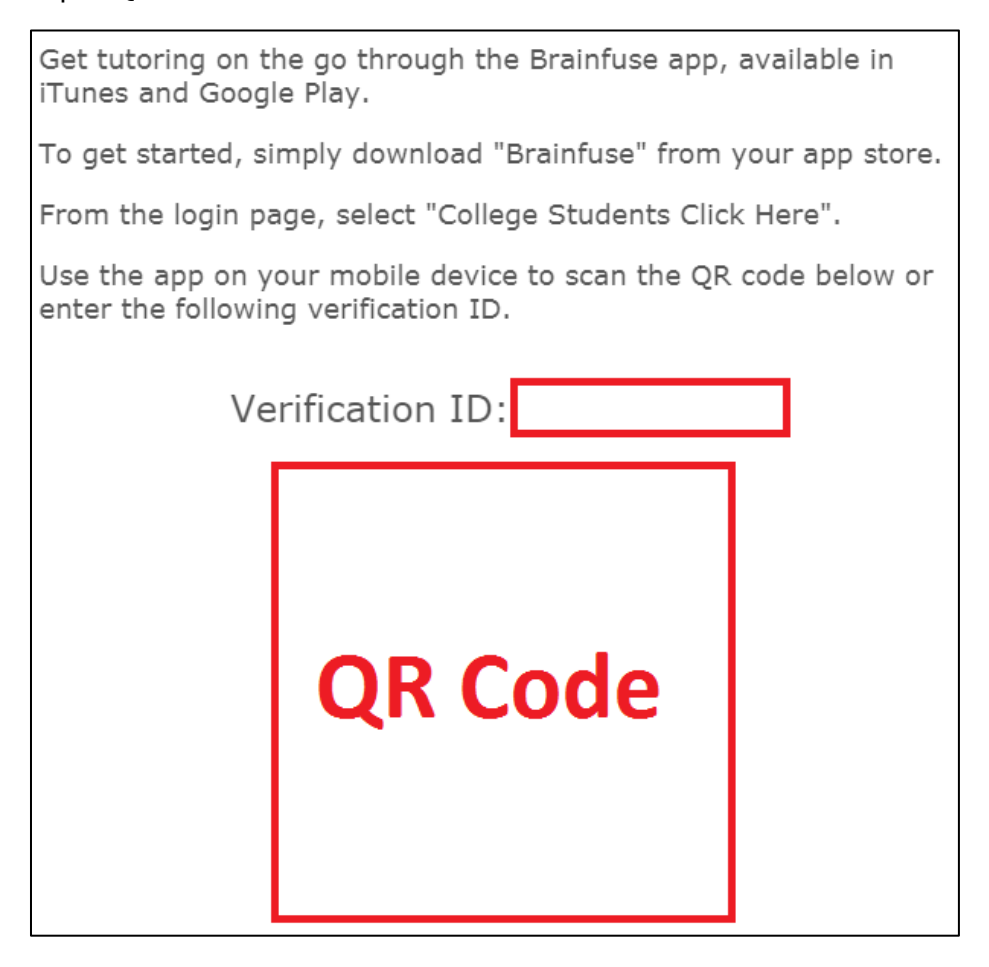

c. To log in to your Brainfuse account in the Brainfuse App, scan the QR code <u>or</u> enter the Verification ID and hit "*Verify*" on your mobile device

| Scan the<br>button be<br>box below | QR Code<br>low. OR r<br>v, and clic | using<br>nanua<br>:k "Ve | g your<br>ally er<br>erify". | r phór<br>nter ti | ne by o<br>ne cod | clicki<br>le in | ng th<br>the t | ext    |
|------------------------------------|-------------------------------------|--------------------------|------------------------------|-------------------|-------------------|-----------------|----------------|--------|
| You will the HelpNow               | hen be au<br>app. You               | itoma<br>r logir         | tically<br>n info            | y logg<br>rmati   | ed int<br>on is s | o the           | e Brai<br>d.   | infuse |
|                                    |                                     |                          |                              |                   |                   |                 |                |        |
|                                    | 8                                   | Sc                       | an G                         | R C               | ode               |                 |                |        |
|                                    | 8                                   | ₽ Sc                     | an C<br>or                   | QR C              | ode               | 1               |                |        |

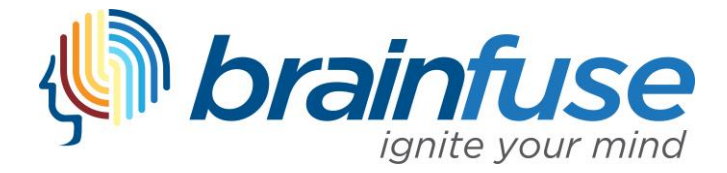

3. Once logged in, you can connect with a live tutor, access the Writing Lab, review past sessions, and utilize other Brainfuse Tools

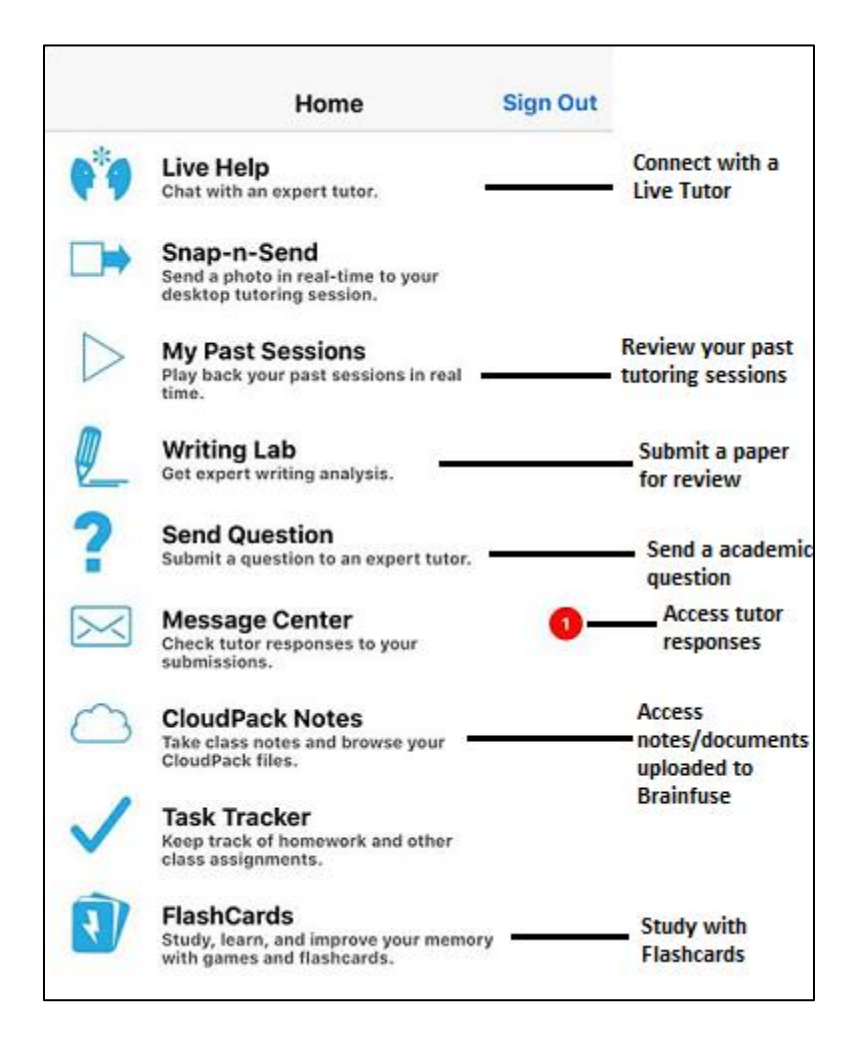

For administrative questions or assistance, please email info@brainfuse.com.

Thank you for using Brainfuse!